## Encontrar archivos ocultos (Virtual Store) en Windows 10

En Windows 10 no todos los documentos y archivos son visibles para el usuario. Microsoft tiene algunos archivos de sistema ocultos, que usted puede hacer visibles con solo un par de clics. Tiene que llevar a cabo este proceso para tener acceso a **Metric.opt en "Virtual Store"** del sistema Windows 10.

## Encontrar archivos ocultos en Windows 10

Quien busque archivos de sistema, lo tendrá difícil para encontrarlos en Windows, ya que el sistema oculta estos archivos por defecto. Lo hace por una razón de peso, ya que estos archivos son indispensables para un funcionamiento correcto del sistema operativo y por tanto no deben borrarse ni renombrarse. Sin embargo, con este truco quien lo desee podrá hacer que estos archivos sean visibles.

## Encontrar carpetas y documentos ocultos

Algunos documentos no deben ser accesibles a otros usuarios del PC a primera vista. Para estos casos, en la configuración existe la opción "Ocultar". ¿Pero cómo encontrar estos documentos ocultos? En la pestaña "Vista" encontrará la casilla de verificación "Contenido oculto". Seleccione esta casilla de verificación y las carpetas y documentos ocultos serán visibles.

## Mostrar archivos de sistema ocultos

Abra el Explorador y seleccione, en el menú "Organizar", "Opciones de carpeta y búsqueda". Si en su equipo no está disponible este botón, lo encontrará en la pestaña "Mostrar" dentro de "Opciones", a la derecha del todo.

En la ventana que se abre, nuevamente en la pestaña "Ver" acceda al punto "Archivos y carpetas ocultos" y seleccione "Mostrar archivos, carpetas y unidades ocultos". Haga clic en "Aceptar".

Ahora todos los archivos son visibles. Sin embargo, aún quedan los archivos superocultos, que siguen sin ser visibles. Esto se debe a que los archivos ocultos tienen el atributo de archivo "Hidden", mientras que los archivos superocultos tienen además el atributo de archivo "System". Para ver también estos archivos, deseleccione la casilla de verificación "Ocultar archivos protegidos del sistema operativo (recomendado)". Haga clic en "Sí" en la pregunta de verificación que aparecerá, y a continuación en "Aceptar".

¡Ahora puede ver todos los archivos de su disco duro!